# Steps to register online for CNESST's insurance

- 1- Go to https://www.cnesst.gouv.qc.ca/fr
- 2- Search for "Inscription Obligatoire"

| CNESST                            |                                                                                                    |                                                                                                    |
|-----------------------------------|----------------------------------------------------------------------------------------------------|----------------------------------------------------------------------------------------------------|
| Conditions de travail +           | Trouvez de l'information sur les normes du<br>travail, l'équité salariale ou la santé et la sécurité                                                    |                                                                                                    |
| Prévention et sécurité +          | du travail                                                                                                    |                                                                                                    |
| Démarches et +                    | Inscription obligatoire Q                                                                                                    |                                                                                                    |
| Accident ou maladie du<br>travail | Les plus consultés                                                                                                    | MODERNISATION                                                                                                    |
| Équité salariale                  | Jours fériés Accident du travail Heures supplémentaires Maintien de l'équité salariale<br>Retrait préventif Salaire minimum Travail des jeunes Vacances | DE SÉCURITÉ DU TRAVAIL                                                                                                    |
|                                   |                                                                                                    | Formations obligatoires pour les chantiers de<br>construction                                                                                                    |
|                                   |                                                                                                    | Depuis le 1 <sup>er</sup> janvier 2024, vous devrez suivre une formation et obtenir<br>une attestation si vous étes membre d'un comité de chantier ou désigné<br>représentant en santé et en sécurité ou coordonnateur en santé et en<br>sécurité. Renseignez vous! |
| MonEspace                         |                                                                                                    | < >                                                                                                    |
| Nous joindre                      |                                                                                                    |                                                                                                    |
| English                           |                                                                                                    |                                                                                                    |

3- Scroll down the "inscription obligatoire" page and click on "Remplir une demande d'inscription"

| CNESST                            | Certaines personnes ne sont pas automatiquement protégées en cas d'accident du travail ou de maladie professionnelle. C'est le cas, par<br>exemple, des bénévoles et des dirigeants.                                                                                                    |  |
|-----------------------------------|----------------------------------------------------------------------------------------------------|--|
|                                   | Les bénévoles peuvent être protégés avec la protection des bénévoles et les dirigeants III, avec la protection personnelle.                                                                                                    |  |
| Conditions de travail +           | La travailleuse ou le travailleur domestique qui est exclu de la couverture automatique parce qu'il ne fournit pas une prestation de travail pour<br>un même particulier d'au moins :<br>• 420 heures sur une période de 12 mois<br>ou<br>• 30 heures par semaine au cours d'une période de 7 semaines consécutives |  |
| Prévention et sécurité +          |                                                                                                    |  |
| Démarches et + formulaires +      | <ul> <li>peut aussi être protégé par la CNESST. Deux options sont possibles :</li> <li>bénéficier de la <u>protection facultative</u> si le particulier qui l'emploie souscrit à cette protection pour lui<br/>ou</li> </ul>                                                                                        |  |
| Accident ou maladie du<br>travail | prendre une protection personnelle, à ses frais.  Vous pourrez adhérer à ces protections lors de votre inscription.  Si vous êtes déjà inscrit à la CNESST, remplissez le formulaire approprié :                                                                                                    |  |
| Équité salariale                  | Demande de protection des travailleurs bénévoles     Demande ou modification de protection personnelle     Demande de modification – Travailleur domestigue pour demander, entre autres, une protection facultative pour la travailleuse ou le travailleur domestique à votre emploi                                |  |
|                                   | Demande d'inscription<br>Vous devez vous inscrire dans les 60 jours qui suivent la première journée de travail de votre premier travailleur. Vous pouvez aussi vous                                                                                                    |  |
| MonEspace 은                       | Inscrire Jusqu'à 30 jours avant son arrivée en poste. Dans ce cas, vous devez connaître la date de son arrivée. Si vous dépassez ce délai, vous devrez payer des frais de retard d'inscription.           Remplir une demande d'inscription à la CNESST                                                             |  |

4- Check these elements on the list

| Demande d'inscription à la CNESST<br>* Champs obligatoires                                                                                    |
|----------------------------------------------------------------------------------------------------|
| Sélectionnez le profil qui correspond à votre situation. *                                                                                    |
| S Entreprise ou organisme                                                                                                    |
| Qu'est-ce qu'un <u>travailleur autonome</u>                                                                                                   |
| Qu'est-ce qu'un <u>particulier qui emploie un travailleur domestique</u> ?                                                                    |
| Responsable d'un service de garde en milieu familial (RSG)         Qu'est-ce qu'un responsable d'un service de garde en milieu familial (RSG) |
| Qu'est-ce qu'une <u>ressource intermédiaire (RI) ou ressource de type familial (RTF)</u>                                                      |
| Qu'est-ce qu'un <u>travailleur domestique</u>                                                                                                 |
| Avez-vous au moins une personne à votre emploi ou envisagez-vous embaucher des travailleurs dans les 30 prochains jours ?                     |
| Oui                                                                                                    |
| ⊗ Non                                                                                                    |
| Désirez-vous prendre une protection personnelle ou une protection pour les travailleurs bénévoles (protections facultatives) ?                |
| ⊗ Oui                                                                                                    |
| ○ Non                                                                                                    |
| Poursuivre                                                                                                    |

### 5- You can start your registration here

## AVANT DE DÉBUTER VOTRE INSCRIPTION

Prenez note que ce formulaire en ligne peut comporter des obstacles à <u>l'accessibilité</u> <sup>(27)</sup>. Si vous éprouvez de la difficulté à remplir ce formulaire, veuillez communiquer avec nous au 1 844 838-0808 pour obtenir de l'aide.

Le formulaire d'inscription qui suit s'adresse à l'entreprise et à l'organisme sans travailleurs ou à la personne autorisée à le remplir pour eux.

#### **Renseignements demandés**

Vous aurez besoin des renseignements suivants pour remplir le formulaire:

- Numéro d'entreprise du Québec (NEQ), s'il y a lieu
- Identification de l'entreprise ou de l'organisme
  - Nom légal et, s'il y a lieu, autre nom
  - Adresse du siège social et, s'il y a lieu, autre adresse
  - Nombre d'établissements au Québec
  - Coordonnées de la personne habilitée d'office ₪
- . Activités de l'entreprise ou de l'organisme
- Nom de la personne à protéger et montant de la protection, si vous souscrivez une protection personnelle
- Nombre de travailleurs bénévoles et heures prévues, si vous demandez leur protection

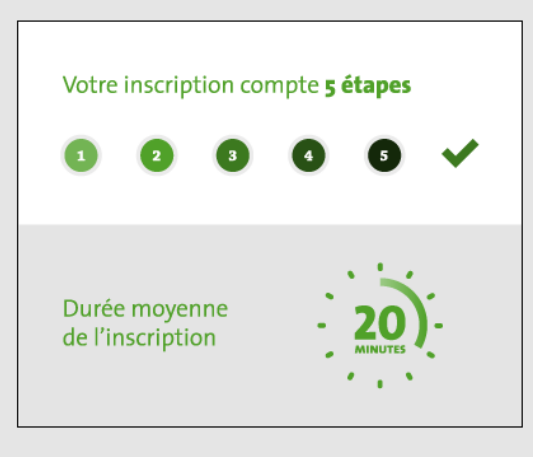

#### Commencer l'inscription